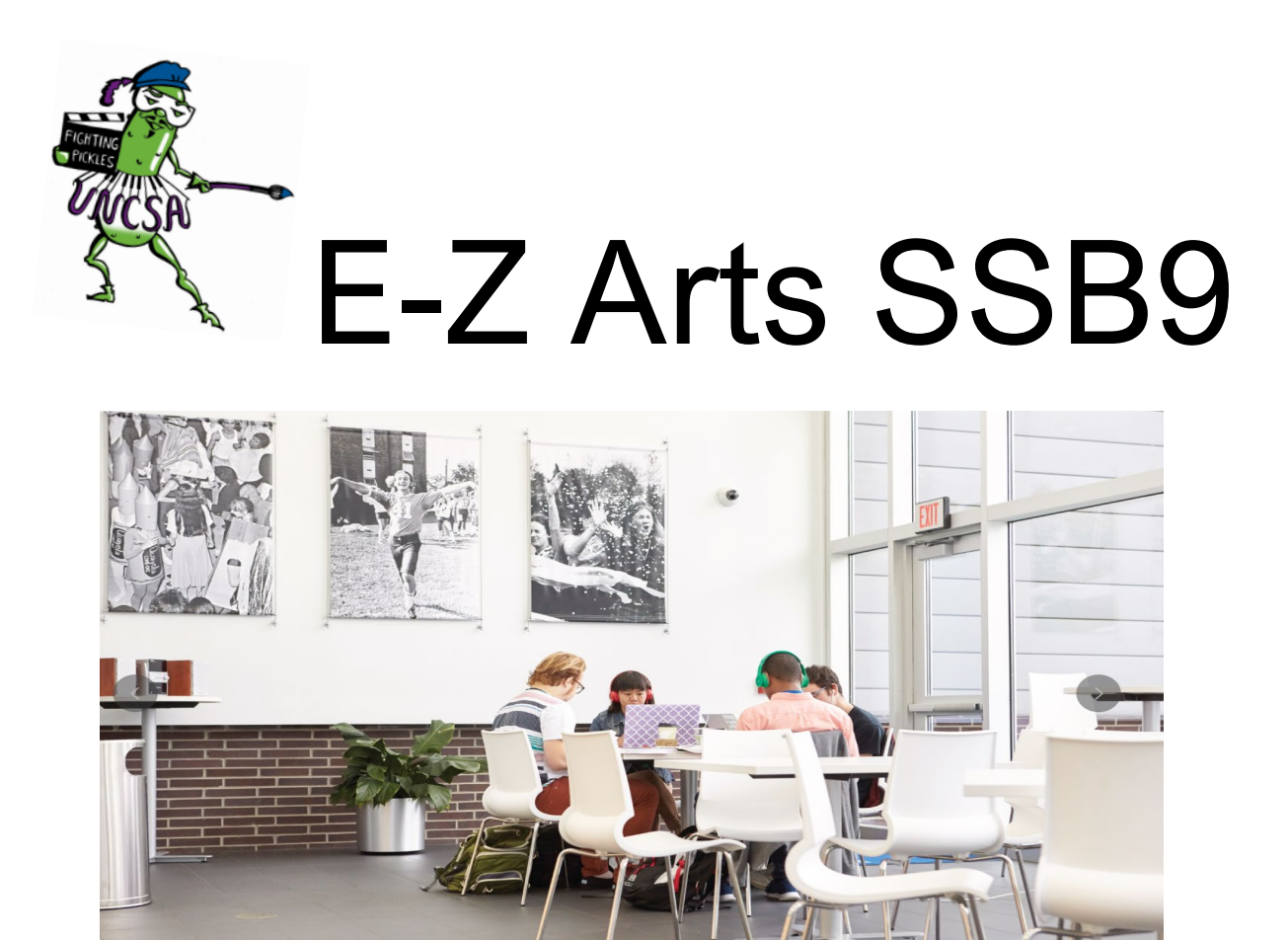

# Proxy Profile Setup

(Parent, Guardian, Etc.)

Created By: UNCSA Office of the Registrar 3/3/2023

#### Step 1.

**Note: Upon receipt of the Proxy emails, you have five days to complete the setup.** As a proxy you will receive 3 important emails, these are needed to complete the setup. The first is the "New Proxy Identity" the link will take you to the initial login. The Second email "New Proxy Confirmation" will have the initial Password needed to login at the link given in the first email. The third email will be used in step six.

|                                                                                                    | Banne                                                                                                    | er®      |
|----------------------------------------------------------------------------------------------------|----------------------------------------------------------------------------------------------------|----------|
|                                                                                                    | Enter your Initial Password, then click Submit to continue.                                                                                                    |          |
| @ ellucian                                                                                                    | Initial Password Submit                                                                                                    |          |
|                                                                                                    | An email you received contained a URL (which you have used to get here), and a separate email<br>contained an initial password. These are used together to verify that you are an intended recipient. Yo<br>will also use the password for the Initial Password on the following page when establishing your new<br>password. | /ou<br>/ |
| © 2013-2022 Ellucian Co<br>This software contains co<br>limited to Ellucian license<br>Ellucian and such license | mpany L.P. and its affiliates. All rights reserved.<br>Infidential and proprietary information of Ellucian or its subsidiaries. Use of this [site/software/app] is<br>es and is subject to the terms and conditions of one or more written license agreements between<br>es.                                                  |          |
|                                                                                                    |                                                                                                    |          |
| Click on the link in the "New Proxy l<br>the password provided in the "New<br>Click Subn                         | Identity" email and then use<br>Proxy Confirmation" email.<br>nit.                                                                                                    |          |

## Step 2.

|                                                | @ ellucian                                                                                                    | Banner®                                                                                             |  |
|------------------------------------------------|----------------------------------------------------------------------------------------------------|----------------------------------------------------------------------------------------------------|--|
|                                                | Reset your security password for Proxy Access.<br>Your email address has been verified. The next step is to say<br>password twice. For higher security, use a combination of up | e your password for proxy access. Enter your new<br>percase letters, lowercase letters and numbers. |  |
|                                                | Email Address                                                                                                    |                                                                                                    |  |
| Enter your email address and the               | Initial Password                                                                                                    |                                                                                                    |  |
| initial password provided in the               | New Password                                                                                                    |                                                                                                    |  |
| The new password must be alpha-                | Validate Password                                                                                                    |                                                                                                    |  |
| numeric with 6-15 characters. Click<br>Submit. | Submit                                                                                                    |                                                                                                    |  |
|                                                |                                                                                                    |                                                                                                    |  |
|                                                |                                                                                                    |                                                                                                    |  |
|                                                |                                                                                                    |                                                                                                    |  |
|                                                |                                                                                                    |                                                                                                    |  |
|                                                |                                                                                                    |                                                                                                    |  |
|                                                |                                                                                                    |                                                                                                    |  |
|                                                |                                                                                                    |                                                                                                    |  |
|                                                |                                                                                                    |                                                                                                    |  |

## Step 3.

| NCSA                                                  |                                    |                                            | * 👤                                |
|-------------------------------------------------------|------------------------------------|--------------------------------------------|------------------------------------|
|                                                       |                                    |                                            |                                    |
| y Personal Information                                |                                    |                                            | Click here to change your password |
| (i) Please keep your Banner Web proxy information up- | to-date.                           |                                            |                                    |
| Personal Details                                      | Fill in all p<br>Note: Information | ersonal details.<br>on with * is required. | * - indicates a required field.    |
| Salutation                                            | First Name*                        | Middle Name                                |                                    |
| Salutation                                            |                                    | Middle Name                                |                                    |
| Last Name*                                            | Name Suffix                        | Nickname                                   |                                    |
|                                                       | Name Suffix                        | Nickname                                   |                                    |
| Contact                                               |                                    |                                            | * - indicates a required field.    |
| Home E-Mail Address*                                  | Phone Area Code                    | Phone Number                               |                                    |
|                                                       | Phone Area Code                    | Phone Number                               |                                    |
| Phone Extension                                       |                                    |                                            |                                    |
| Phone Extension                                       |                                    |                                            |                                    |
|                                                       |                                    |                                            |                                    |
| Address                                               |                                    |                                            | * - indicates a required field.    |
|                                                       |                                    |                                            |                                    |

#### Step 4.

| L                       |                        | * 2                                                                                  |
|-------------------------|------------------------|--------------------------------------------------------------------------------------|
| Address                 |                        | * - indicates a required field.                                                      |
| Mailing Address Line 1* | Mailing Address Line 2 | Mailing Address Line 3                                                               |
| Mailing Address Line 1  | Mailing Address Line 2 | Mailing Address Line 3                                                               |
| City*                   | State*                 | Zip Code*                                                                            |
| City                    | State                  | ✓ Zip Code                                                                           |
| Nation*                 |                        |                                                                                      |
| Nation                  | ~                      |                                                                                      |
| Other Info              | Birth Date             | * - indicates a required field.                                                      |
| Gender                  | ✓ MM/dd/yyyy           | Once all personal details are entered c<br>Submit. This will take you to the new lar |
|                         | Submi                  | page.                                                                                |

## Step 5.

| UNCSA | * 1                                                                                                    | 1 |
|-------|----------------------------------------------------------------------------------------------------|---|
| Home  | Saved successfully                                                                                                    |   |
|       | Hello                                                                                                    |   |
|       | (i) You've been authorized to view content for the student(s) below. Click each tile to select the page you wish to view.            |   |
|       | Proxy Personal Information View/Update Proxy Personal Information.                                                                   | > |
|       | I am a proxy for     Select to view                                                                                                  | ~ |
|       | Now that the initial setup is complete, the student information can be reviewed. Click on the drop down to view the student records. |   |
|       |                                                                                                    |   |

Step 6.

Note: Now that set up is complete use the link in the "New Proxy Relationship" Email to login, this is the third email. If you are a proxy for multiple students, they will all show here.

| UNCSA<br>Home | Hello                                                                                                    | Once complete click here to log out.                              |
|---------------|----------------------------------------------------------------------------------------------------|-------------------------------------------------------------------|
|               | (i) You've been authorized to view content for the student(s) below. Click each tile to select the page you wish to view.          |                                                                   |
|               | Proxy Personal Information View/Update Proxy Personal Information.                                                                 | ,                                                                 |
|               | 团 I am a proxy for                                                                                                    | Select to view                                                    |
|               | Click on the option you wish to view. This<br>will take you to the item. Only the items<br>that you have been given viewing access | Tax Notification Final Grades View Student Information View Holds |
|               | with populate here.                                                                                                    |                                                                   |
|               |                                                                                                    |                                                                   |

For questions about Proxy, contact The Office of the Registrar at 336-770-3289 or at registrar@uncsa.edu.